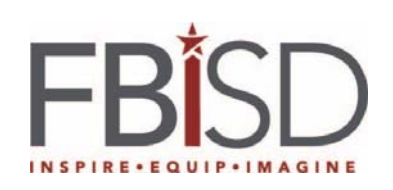

| Title: Steps to configure One Drive for Business |                     |               |          |                 |
|--------------------------------------------------|---------------------|---------------|----------|-----------------|
|                                                  |                     |               |          |                 |
|                                                  | Author/Owner        | Peer Reviewer | Approver | Effective Date: |
| Name:                                            | Nurose Mohamed      |               |          | Review Date:    |
| Title:                                           | Sr. System Engineer |               |          |                 |
| Date:                                            | 08/23/2016          |               |          |                 |
| Signature:                                       |                     |               |          | Supersedes:     |
|                                                  |                     |               |          |                 |
|                                                  |                     |               |          |                 |

| Procedures                                                                                                    | Screenshots                                                                                                    |
|----------------------------------------------------------------------------------------------------|----------------------------------------------------------------------------------------------------|
| 1. Click on the Windows icon (Start<br>button) in the lower left hand corner of<br>your screen. In the search box, type<br>Microsoft One Drive. Select Microsoft<br>OneDrive from the list. | Notepad   Skype for Business 2016   Adobe Acrobat XI Pro   SCCMRemoteControl.exe   SCCMRemoteControl.exe   Microsoft OneDrive   Snagit 10 Editor   Calculator   Calculator   Calculator   OneDrive for Business   OneDrive for Business   Power BI Desktop   Nall Programs |

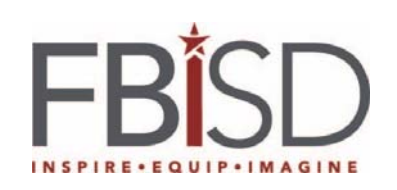

| 2. When the <b>Welcome to OneDrive</b><br>wizard starts, select <b>Sign in</b> to set up<br>your work or school account. | Microsoft OneDrive – □ × Set up OneDrive Put your files in OneDrive to get them from any device. |
|----------------------------------------------------------------------------------------------------|--------------------------------------------------------------------------------------------------|
|                                                                                                    | Enter your email address Sign in                                                                 |
| 3. Select or type in your username<br>(Firstname.Lastname@fortbendisd.com)                                               | Microsoft OneDrive                                                                               |
| <ul><li>Type your network password.</li><li>Click Sign in.</li></ul>                                                     | Office 365                                                                                       |
|                                                                                                    | nurose,mohamed@fort                                                                              |

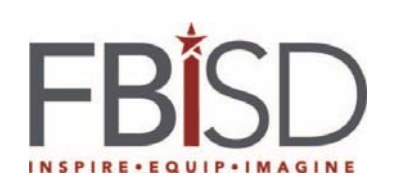

| 4. On the This is your OneDrive folder<br>screen, select Next to accept the default<br>folder location for your OneDrive files.                                                                                                    | Microsoft OneDrive                                                                                                    |
|----------------------------------------------------------------------------------------------------|----------------------------------------------------------------------------------------------------|
| 5. On the <b>Sync files from your OneDrive</b><br>screen, choose only the folders you want<br>to sync, and select <b>Next</b> . This helps<br>control the amount of space OneDrive<br>files take on your computer and<br>conserves bandwidth during sync<br>processes. | Microsoft OneDrive                                                                                                    |
| 6. Click the bar at the bottom that says<br>Open my OneDrive This will open a<br>web browser with a series of<br>informational screens that you can<br>click through using the arrows under<br>the picture.                                                            | Microsoft OneDrive Vour OneDrive is ready for you We'll sync your files to this PC. To add files to OneDrive, just move them to your OneDrive - Fort Bend Independent School District folder. |

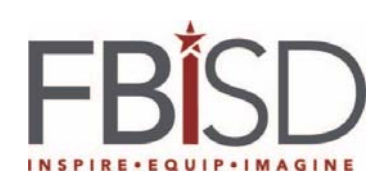

| 7. When this screen displays, close the browser window and OneDrive is ready to be used.                                                                                                    | You're good to go<br>To learn more, visit the Office 365 Learning Center.                                                                                                    |
|----------------------------------------------------------------------------------------------------|----------------------------------------------------------------------------------------------------|
| <ol> <li>You're all set. Your OneDrive files will<br/>also appear in File Explorer window in<br/>the OneDrive – Fort Bend<br/>Independent School District folder.</li> </ol>                                      | Computer > Local Disk (C:) > Users > nurose.mohamed > My Documents > OneDrive - Fort i<br>Organize  Include in library  Share with  Burn New folder  AD  AD  AD  AD  AD  ALtiris  PS  Downloads  OneDrive - Personal  OneDrive - Personal  OneDrive - Fort Bend Independent School District                                                                                                    |
| Moving Documents from H Drive                                                                                                    | e to OneDrive-Fort Bend Independent School District                                                                                                    |
| <ul> <li>9. Copy the data on your H:\ drive to your OneDrive by selecting Start, Computer, H:\ drive</li> <li>10. Hold the CTRL key + A to select all folders</li> <li>11. Right click and select Copy</li> </ul> | Shared Special Ed (\\ADMINDATA\Departments)<br>Notepad<br>Adobe Acrobat XI Pro<br>Calculator<br>VMware vSphere Client<br>VMware vSphere Client<br>VPN Client<br>VPN Client<br>VPN Client<br>Nicrosoft OneDrive<br>PowerPoint 2016<br>PowerPoint 2016<br>IdentityGuard Soft Token<br>Snagit 10<br>Help and Support<br>Help and Support<br>Help and Support<br>Help and Support<br>Help and Support<br>Help and Support<br>Statt down 10 |

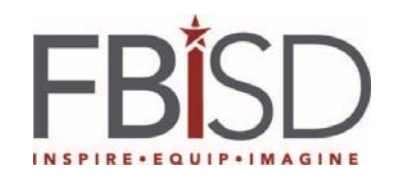

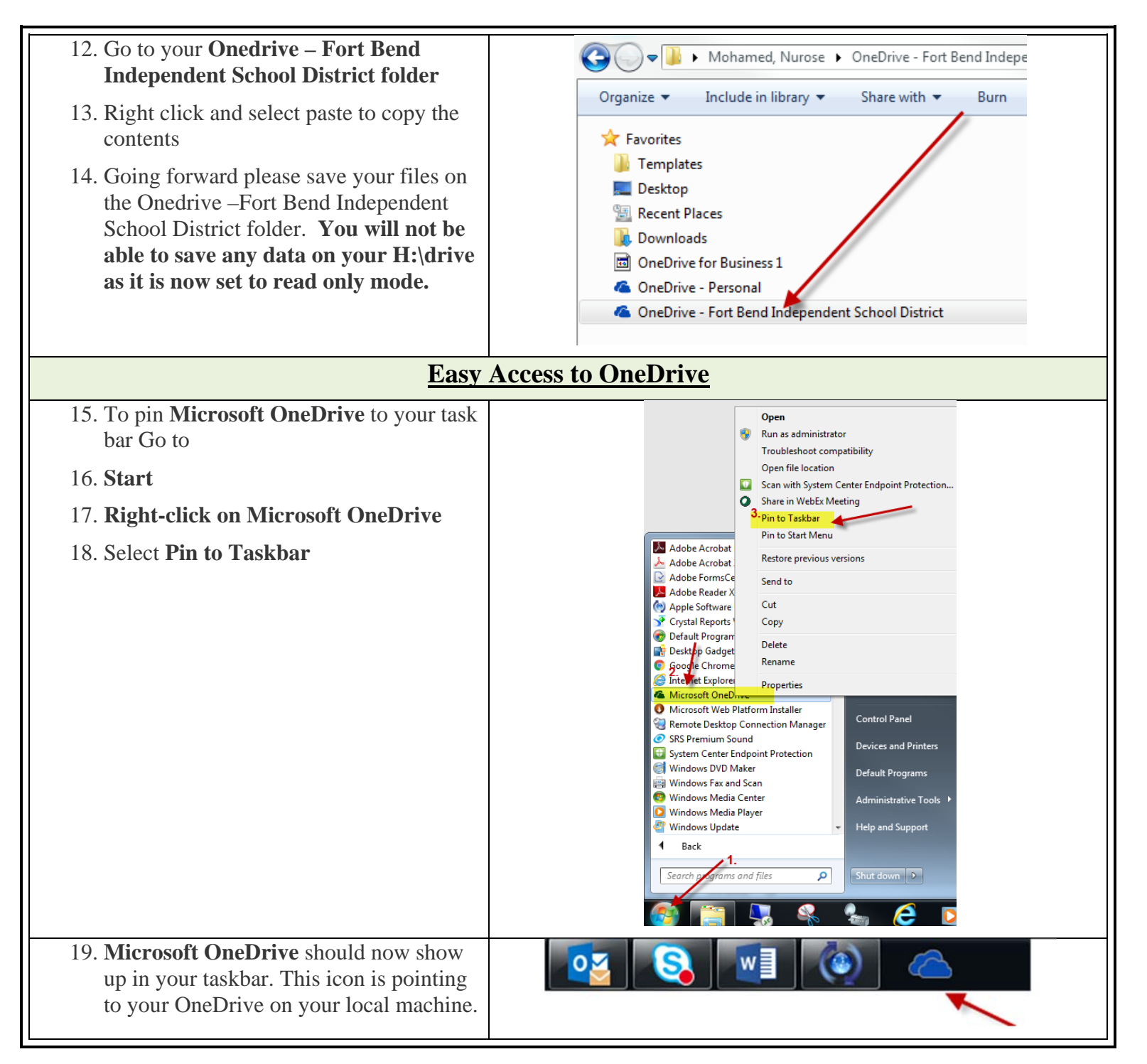

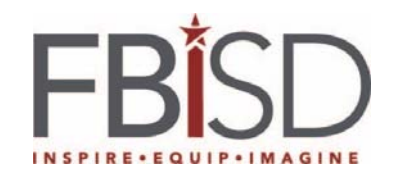

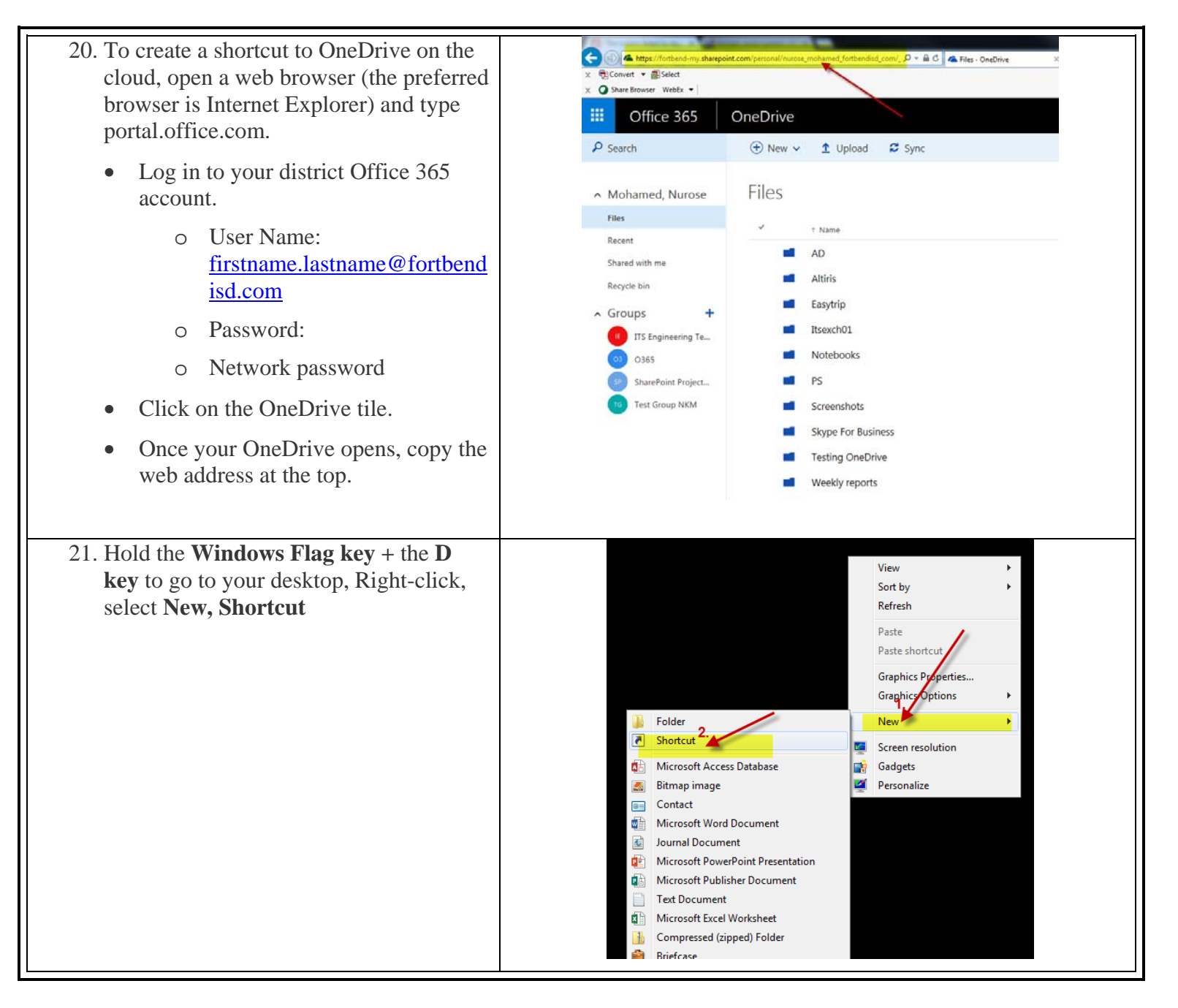

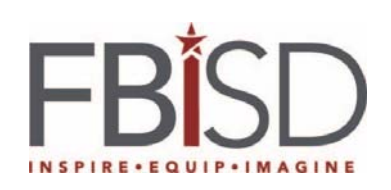

| 22. Paste the address (19) and select Next                                                                                                    | Create Shortcut  What item would you like to create a shortcut for?  This wizard helps you to create shortcuts to local or network programs, files, folders, computers, or Internet addresses.  Type the location of the item:  Type the location of the item:  Click Next to continue.  2. |
|----------------------------------------------------------------------------------------------------|----------------------------------------------------------------------------------------------------|
| <ul> <li>23. Type Microsoft OneDrive under the Type a name for this shortcut and select Finish. The shortcut will be created on your desktop.</li> <li>24. This shortcut points to Microsoft OneDrive on the Cloud</li> </ul> | Net       Cancel         Image: Create Shortcut       What would you like to name the shortcut?         Type a name for this shortcut:       Microsoft OneDrive         Microsoft OneDrive       1.         Click Finish to create the shortcut.                                            |
| Synching an                                                                                                    | 2. Finish<br>d Unsynching Specific Folders                                                                                                    |

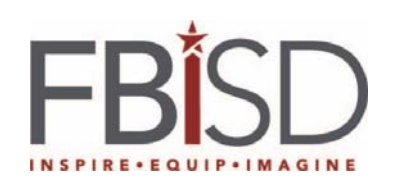

| you sync on your computer, right-click<br>the arrow pointing up in the lower right<br>hand screen of the task bar. Right click<br>on the blue cloud (OneDrive icon). | Image: Second second secon |
|----------------------------------------------------------------------------------------------------|----------------------------------------------------------------------------------------------------|
| 26. Select <b>Settings</b>                                                                                                    | Open your OneDrive - Fort Bend Independent School District folder<br>View online                                                                                                    |
|                                                                                                    | Manage storage Settings Help Evit                                                                                                    |

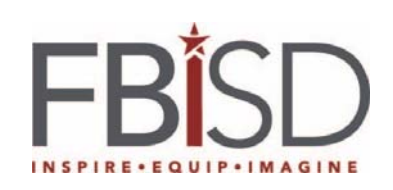

| 27. Select the Account Tab, Choose folders.                                                                  | A Microsoft OneDrive                                                                                                    |
|----------------------------------------------------------------------------------------------------|----------------------------------------------------------------------------------------------------|
| <ul><li>27. Select the Account Tab, Choose folders.</li><li>28. Select Folders you want to unsync.</li></ul> | Microsoft OneDrive          Settings       Account       About         OneDrive - Fort Bend Independent School District (nurose.mohamed@fortbend       Choose folders         Unlink OneDrive       Choose folders         Stop syncing files in this account on this PC.       Unlink OneDrive         Add an account       Get to both your work and personal files.         Add a personal account       Add a business account         OK       Cancel |
|                                                                                                    | Get to both your work and personal files.          Add a personal account       Add a business account                                                                                                    |

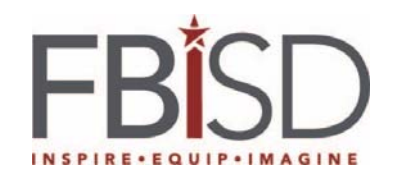

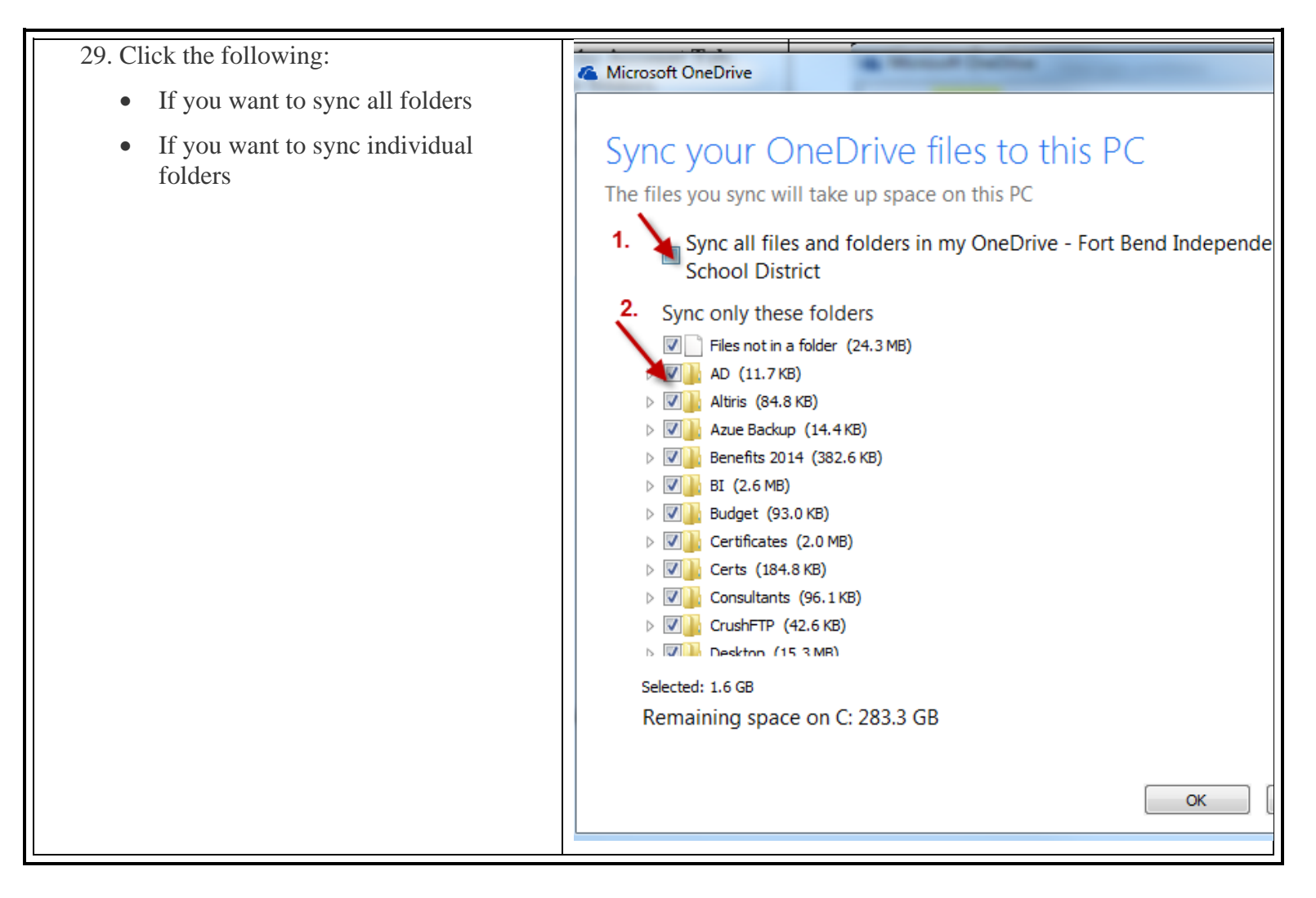